#### **BEKIJKEN EN VASTSTELLEN IS EENVOUDIG**

#### Oorzaak van alarm en alarmcodes wissen

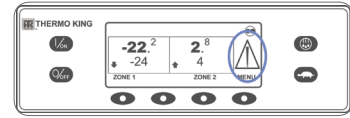

(%) (%) 0

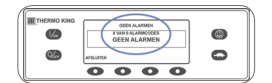

Als zich een alarm voordoet, verschiint het grote alarmpictogram. Als het alarm een specifieke zone betreft,

- verschijnt er naast de desbetreffende zone een klein alarmpictogram (voorbeeld: zone 2 wordt weergegeven). 1. Druk in het standaarddisplay op de toets Menu.
- 2. Druk op de toets VOLGENDE totdat het menu Alarm verschiint.
- 3. Druk op de toets SELECTEREN. Het alarmdisplay wordt geopend. • Als er geen sprake van alarm is, wordt GEEN ALARMCODES weergegeven.
- · Als er wel sprake van alarm is, wordt het aantal meldingen (indien meer dan één) en het laatste alarmcodenummer weergegeven.

4. Zodra het probleem is verholpen, drukt u op WISSEN om de alarmcode te wissen.

- 5. Om de volgende alarmcode weer te geven klikt u op VOLGENDE.
- Als een alarmcode niet gewist kan worden, blijft de alarmsituatie bestaan. Als het probleem niet opgelost wordt, kan de alarmcode niet worden gewist. Alle alarmcodes moeten worden bekeken voordat deze gewist kunnen worden.
- Als een alarmcode vanuit het hoofdmenu niet gewist kan worden, wordt de toets Wissen niet getoond. Deze alarmcodes moeten vanuit het menu Bewaakte toegang aewist worden.

6. Druk op de toets AFSLUITEN om terug te keren naar het standaarddisplay.

#### Zie de gebruikershandleiding voor meer informatie over alarmcodes.

#### SELECTEREN IS EENVOUDIG

#### Uitschakeling bij hoge snelheid

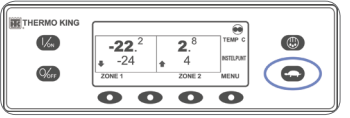

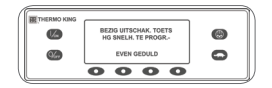

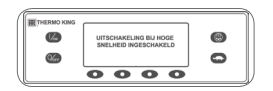

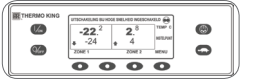

- 1. Druk in het standaarddisplay op de toets Uitschakeling bij hoge snelheid. • BEZIG UITSCHAK.TOETS HG
- De wijziging wordt bevestigd met UITSCHAKELING BIJ HOGE SNELHEID INGESCHAKELD of UITSCHAKELING BIJ HOGE
- Het standaarddisplav wordt weer snelheid is ingeschakeld, wordt boven aan het standaarddisplav UITSCHAKELING BIJ HOGE SNELHEID INGESCHAKELD weergegeven.
- 2. Als u opnieuw op de toets Uitschakeling bij hoge snelheid drukt, wordt de functie uitgeschakeld.

#### **CONTROLEREN IS EENVOUDIG**

#### Urentellers

| -22. <sup>2</sup><br>-24 * | <b>2</b> . <sup>8</sup><br>4<br>zone 2 | TEMP C<br>INSTERIORI<br>MENU | 0 |
|----------------------------|----------------------------------------|------------------------------|---|
| 00                         | 0                                      | $\overline{\mathbf{O}}$      |   |

| WE THERE AND | TOTAN, AANTAL BEDRUFBUREN |       |          | _ |
|--------------|---------------------------|-------|----------|---|
| 6            | 78                        |       |          | 0 |
| <b>S</b>     | APOLUTEN                  | TERUS | VOLGENDE | 0 |
|              | 0                         | 0     | 0        |   |

- 1. Druk in het standaarddisplav op de toets Menu.
- 2. Druk op de toets VOLGENDE totdat het menu Urentellers verschijnt.
- 3. Druk op de toets SELECTEREN om het menu Urentellers te openen.
- 4. Druk op de toetsen VOLGENDE en TERUG om de urenteller te bekijken.
- 5. Druk op de toets AFSLUITEN om terug te keren naar het standaarddisplay.

#### **BEDIENEN IS EENVOUDIG**

#### SmartPower<sup>™</sup>-elektromotor (optioneel)

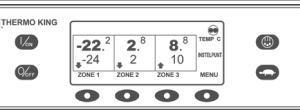

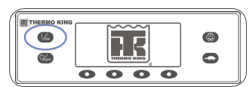

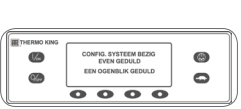

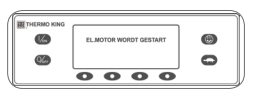

- 1. Sluit de unit aan op voeding met het juiste voltage.
- 2. Druk op de aantoets om de unit aan te zetten.
- Het Thermo King-logo wordt kort weergegeven terwijl het systeem wordt opgestart.
- CONFIG. SYSTEEM BEZIG EVEN GEDULD wordt kort weergegeven terwiil de communicatie tot stand wordt gebracht en de unit in bedriif wordt gesteld.
- Vervolgens verschijnt kort het standaarddisplav met de temperaturen en instelpunten van de laadruimte.
- EL.MOTOR WORDT GESTART verschijnt.
- Het standaarddisplay met de temperaturen en instelpunten van de laadruimte wordt geopend als de unit draait.
- 3. Druk op de uittoets om de unit uit te zetten. De unit wordt onmiddellijk uitgeschakeld en SYSTEEM SCHAKELT UIT verschijnt kort op het display

Neem voor meer informatie of instructie contact op met uw Thermo Kingonderhoudsmanager

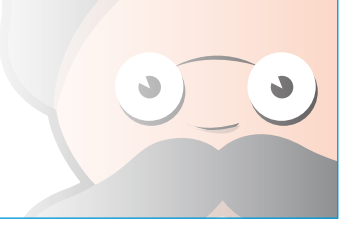

TK 61001-8-PC-NL (Versie 0, 01/13)

©Thermo King Corporation

- SNELH, TE PROGR.- EVEN GEDULD verschijnt kort.
- SNELHEID UITGESCHAKELD.
- geopend. Als Uitschakeling bij hoge

## **THERMO KING**

# Unit voor vrachtwagens met meerdere temperatuurzones met Premium HMI

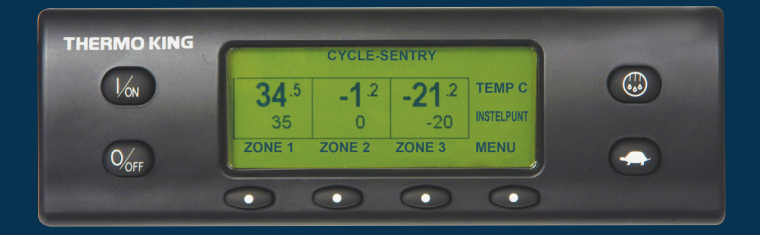

## Beknopte bedieningshandleiding voor bestuurders

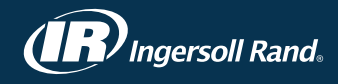

#### **STARTEN IS EENVOUDIG**

#### Eén of meerdere zones

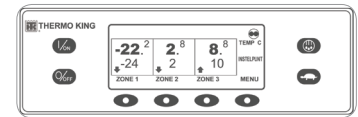

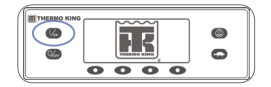

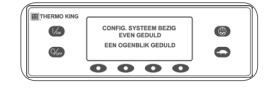

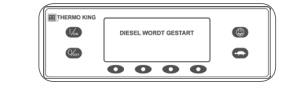

- 1. Druk op de aantoets om de unit aan te zetten.
- Het Thermo King-logo wordt kort weergegeven terwijl het systeem wordt opgestart.
- CONFIG. SYSTEEM BEZIG EVEN GEDULD wordt kort weergegeven terwiil de communicatie tot stand wordt gebracht en de unit in bedriif wordt aesteld.
- · Vervolaens verschiint kort het standaarddisplay met de temperaturen en instelpunten van de laadruimte.
- DIESEL WORDT GESTART verschijnt als de motor wordt voorverwarmd en start. Op units met SmartPower verschijnt EL.MOTOR WORDT GESTART als de unit is aangesloten op elektra.
- · Het standaarddisplay met de temperaturen en instelpunten van de laadruimte wordt geopend als de unit draait.
- 2. Druk op de uittoets om de unit uit te zetten. De unit wordt onmiddellijk uitgeschakeld en SYSTEEM SCHAKELT UIT verschijnt kort op het display.

#### Een zone in- en uitschakelen:

Zone 1 wordt altijd weergegeven als de unit aanstaat. Zone 2 en 3 (indien van toepassing) kunnen naar wens worden in- en uitgeschakeld.

- 1. Ga terug naar het standaarddisplay (druk op een willekeurige toets om terug te gaan naar het standaarddisplay)
- 2. Druk op de toets ZONE onder de gewenste zone.
- De instelpuntweerqave wordt geopend. Als de zone is ingeschakeld, staat boven de derde toets Zone uitschakelen. Als de zone is uitgeschakeld, staat boven de derde toets Zone inschakelen

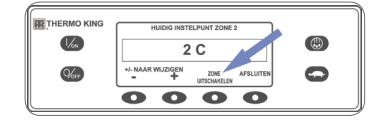

3. Druk op de toets ZONE UITSCHAKELEN om de zone uit te zetten.

- In het display staat kort BEZIG ZONE AAN/UIT TE PROGRAMMEREN EVEN GEDULD.
- De nieuwe zone-instellingen worden enkele seconden in het display bevestigd.
- Het display keert terug naar het standaarddisplay dat aangeeft dat de zone uitstaat. Het instelpunt van de zone is vervangen door UIT om aan te geven dat
- de zone nu uitstaat

#### **INSTELLEN IS EENVOUDIG**

#### CYCLE-SENTRY<sup>™</sup> of Continubedriif

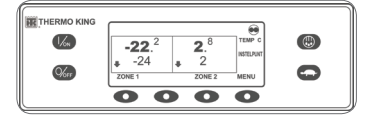

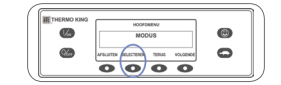

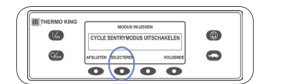

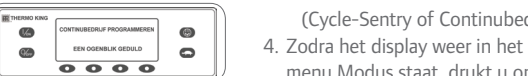

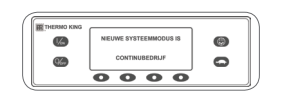

## **INSTELLEN IN EENVOUDIG**

#### Instelpunt temperatuur

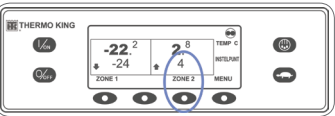

#### 1. Druk in het standaarddisplav op de toets ZONE voor de gewenste zone (voorbeeld: zone 2 wordt weergegeven). Het display met het instelpunt

- 2. Druk op de toetsen + of om de waarde van het instelpunt te wijzigen.
- 3. Druk vervolgens op de toets JA of NEE.
- BEZIG NIEUW INSTELPUNT PROGR. EVEN GEDULD wordt getoond.
- NIEUW INSTELPUNT IS XX verschijnt kort.
- · Het standaarddisplay wordt geopend en het instelpunt van de zone is gewijzigd in nieuw instelpunt.

### **CONTROLEREN IS EENVOUDIG**

### Meters

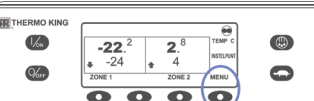

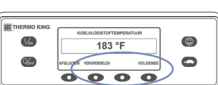

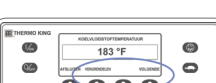

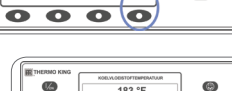

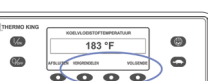

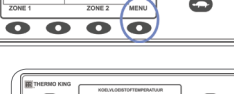

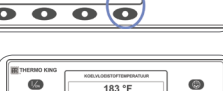

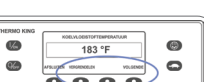

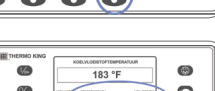

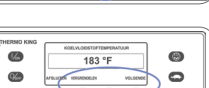

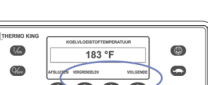

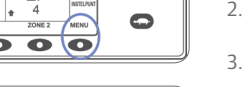

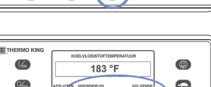

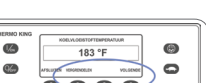

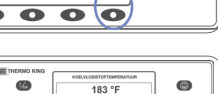

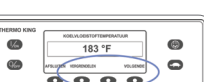

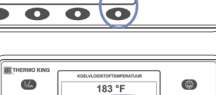

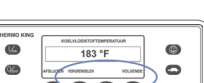

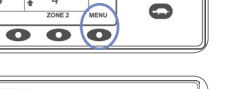

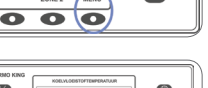

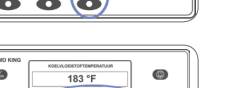

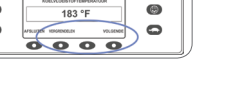

- 1. Druk in het standaarddisplav op de toets Menu.
- 2. Druk op de toets VOLGENDE totdat het menu Meters verschijnt.
- 3. Druk op de toets SELECTEREN om het menu Meters te openen.
- 4. Druk op TERUG of VOLGENDE om door de beschikbare meters te lopen.
- 5. Druk op de toets VERGRENDELEN om een meterscherm voor onbepaalde tiid weer te aeven.
- 6. Als u de vergrendeling ongedaan wilt maken, drukt u opnieuw op deze toets.
- 7. Druk op de toets AFSLUITEN om terug te keren naar het standaarddisplay.

#### **ONTDOOIEN IS EENVOUDIG**

0

0

0

0

OPMERKING: De ontdooicyclus wordt automatisch beëindigd als de verdamperbuis de vooraf vastgestelde temperatuur bereikt of de ontdooitimer op nul staat. U kunt de

ontdooicyclus ook afbreken door de unit uit- en weer in te schakelen.

#### Handmatig ontdooien starten

0000

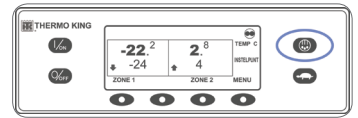

69 69

62

6

- 1. Druk in het standaarddisplay op de toets ONTDOOIEN.
- ONTDOOIEN wordt kort weergegeven, gevolgd door ZONE ONTDOOIEN SEL.
- 2. Druk op de toets SELECTEREN voor de gewenste zone (voorbeeld: zone 1 wordt weergegeven).
- In het display staat kort ONTDOOIEN, vervolgens BEZIG ONTDOOIEN TE PROGRAMMEREN – EVEN GEDULD en dan
- ONTDOOIEN GESTART.
- · In de voortgangsbalk ziet u de resterende tijd van de ontdooicyclus in procenten.

1. Druk in het standaarddisplav op de

te openen.

verschiint.

modus te wiiziaen.

toets MENU om het menu MODUS

2. Als het menu MODUS wordt geopend,

SENTRYMODUS INSCHAKELEN

3. Druk op de toets SELECTEREN om de

10 seconden bevestigd, gevolgd

(Cycle-Sentry of Continubedrijf).

menu Modus staat, drukt u op

het standaarddisplay.

5. Druk nogmaals op de toets

de voriae modus te zetten.

AFSLUITEN om terug te gaan naar

SELECTEREN om de unit weer in

door NIEUWE SYSTEEMMODUS IS

drukt u op de toets SELECTEREN.

CYCLE SENTRYMODUS

• De nieuwe modus wordt

UITSCHAKELEN of CYCLE

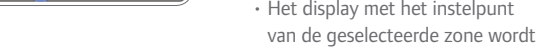

weergegeven.

### **CONTROLEREN IS EENVOUDIG**

#### Sensoren

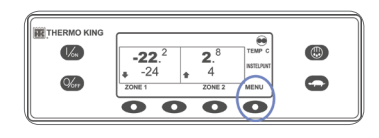

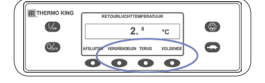

- 1. Druk in het standaarddisplay op de toets Menu.
- 2. Druk op de toets VOLGENDE totdat het menu Sensoren verschijnt.
- 3. Druk op de toets SELECTEREN om het menu Sensoren te openen.
- 4. Druk op VOLGENDE of TERUG om door de beschikbare sensoren te lopen.
- 5. Druk op de toets VERGRENDELEN om een sensorscherm voor onbepaalde tiid weer te aeven.
- 6. Als u de vergrendeling ongedaan wilt maken, drukt u opnieuw op deze toets.
- 7. Druk op de toets AFSLUITEN om terug te keren naar het standaarddisplay.

#### **CONTROLEREN IS EENVOUDIG**

#### Inspectie vóór reis

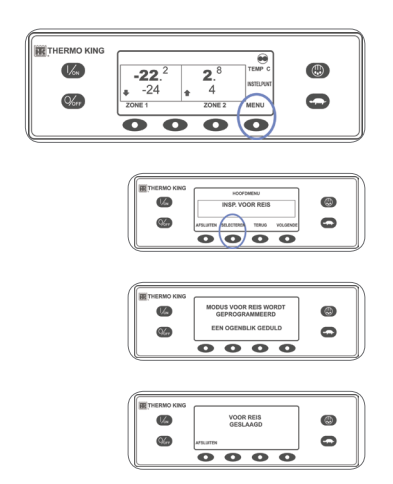

- 1. Wis alle alarmcodes.
- 2. Druk in het standaarddisplay op de toets Menu.
- 3. Druk op de toets VOLGENDE totdat het menu INSP. VOOR REIS verschijnt.
- 4. Druk op de toets SELECTEREN.
- Er wordt een VOLLEDIGE INSP. VOOR REIS gestart als de unit niet draait.
- INSP. VOOR REIS WORDT UITGEVOERD wordt gestart als de unit op de diesel- of elektromotor draait.

Zodra alle testen voltooid ziin, worden de resultaten weergegeven als GESLAAGD. CONTR. of MISLUKT. Als het resultaat CONTR. of MISLUKT is, kan de monteur aan de hand van de bijbehorende alarmcodes de oorzaak van het probleem achterhalen.